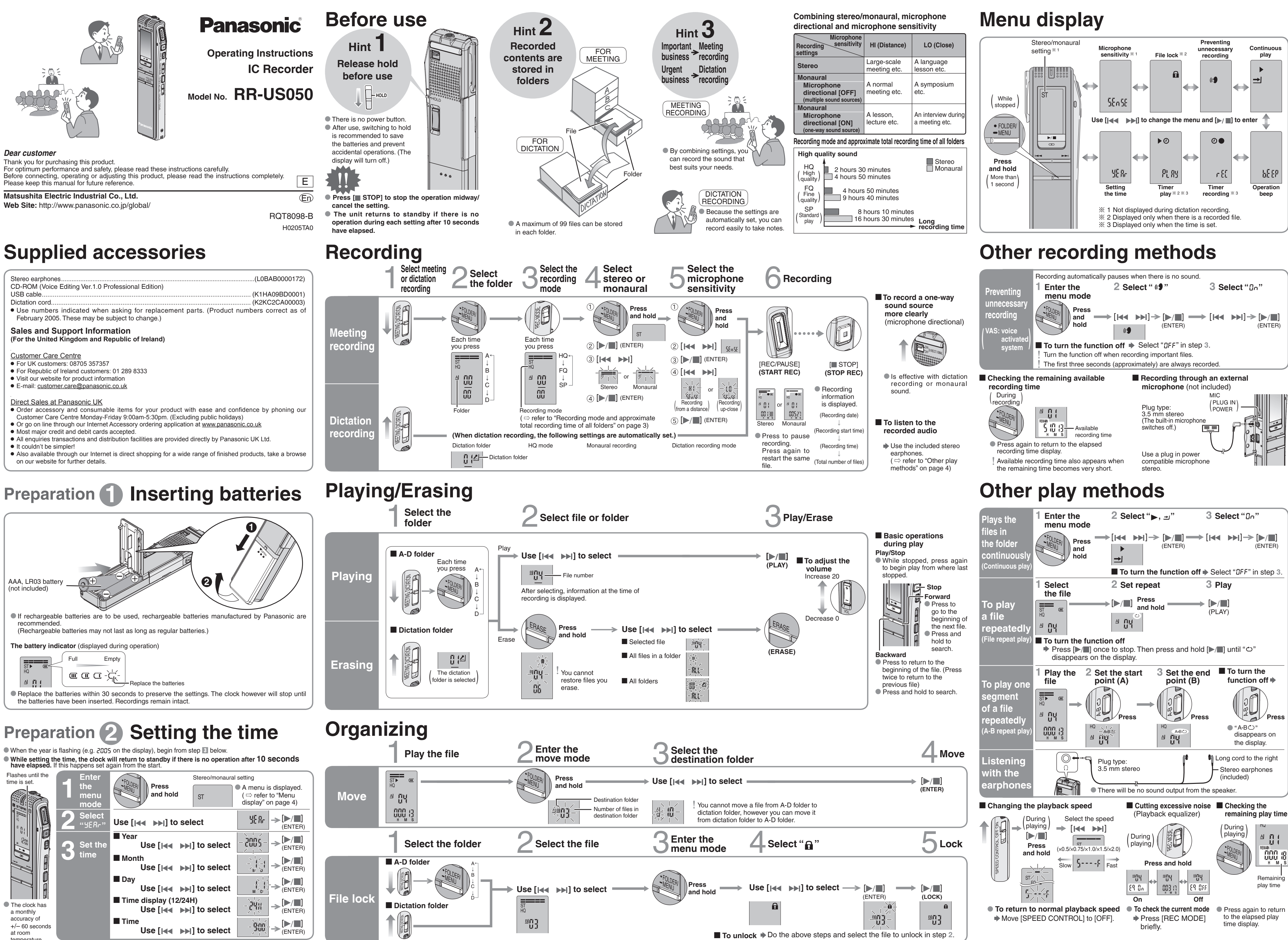

temperature.

## Using the timer

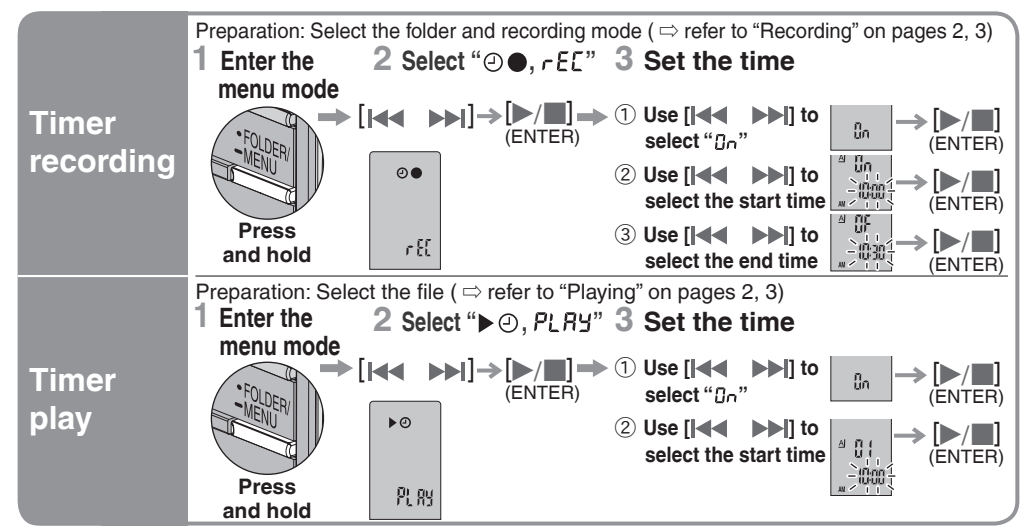

■ To cancel the timer Select "DFF" in step 3- ①

**To confirm the set time**  $\Rightarrow$  From the menu (  $\Rightarrow$  refer to "Menu display" on page 4),

select "O●, rEE" or "►O, PLRY" and press [►/■]. ! Even when "℃" or "►, ⊐" are displayed during timer play, the continuous play and file repeat play functions cannot be used.

# Various functions

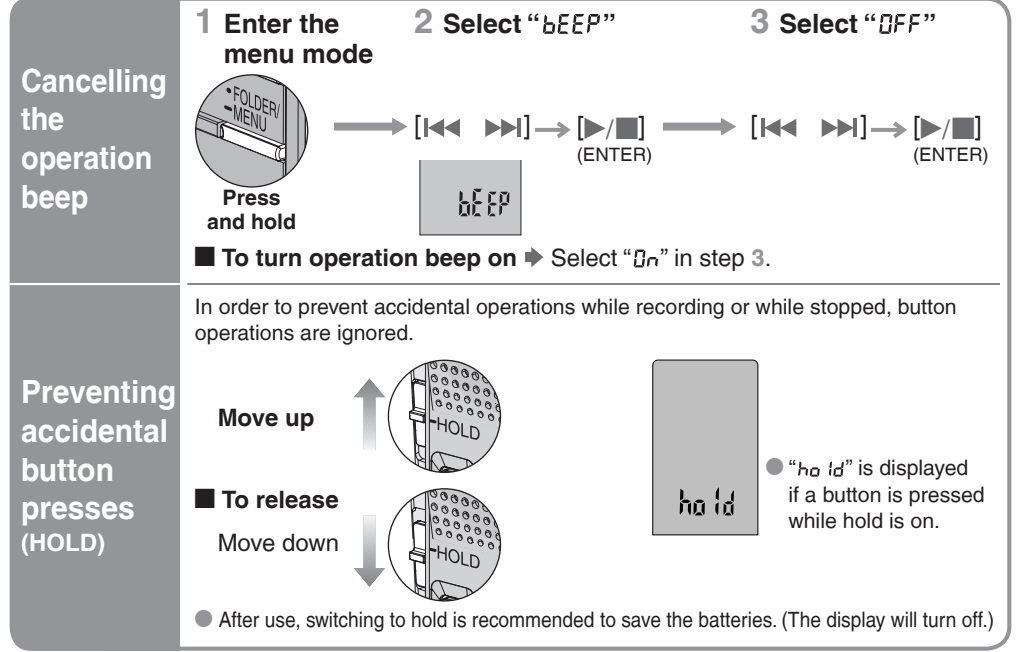

## Care and Use

To reduce risk of radio interference caused by headphone-, earphone- or microphone cable, only use adequate accessories with cable length less than 3 m.

Unit

#### • Avoid using or placing this unit near sources of heat. Do not leave it in an automobile exposed to direct sunlight for a long period of time with doors and windows closed.

• To avoid product damage, do not expose this product to rain, water or other liquids. • The unit's speaker does not have magnetic shielding. Do not place the unit near televisions, personal computers, magnetized cards (bank cards, commuter passes) or other devices easily influenced by magnetism

#### Batteries

• Do not peel off the covering on batteries and do not use if the covering has been peeled off.

• Align the poles  $\oplus$  and  $\ominus$  correctly when inserting the batteries.

• Do not mix different types of batteries or old and new batteries. • Remove the batteries if the unit is not to be used for a long time.

Do not throw into fire, short-circuit, disassemble or subject to excessive heat.

• Do not recharge dry cell batteries.

Maintenance

If the surfaces are dirty, wipe this unit with a soft, dry cloth. • Never use alcohol, paint thinner or benzine to clean this unit.

• Battery mishandling can cause electrolyte leakage which can damage items the fluid contacts and may cause a fire. If electrolyte leaks from the batteries, consult your dealer. Wash thoroughly with water if electrolyte comes in contact with any part of your body.

• Keep out of the reach of small children. Accidental swallowing of batteries can result in stomach and intestinal damage

### Allergies

Discontinue use if you experience discomfort with the earphones or any other parts that directly contact your skin. Continued use may cause rashes or other allergic reactions.

### Precautions for listening with the Headphones or Earphones

• Do not play your headphones or earphones at a high volume. Hearing experts advise against continuous extended play. • If you experience a ringing in your ears, reduce volume or discontinue use.

• Do not use while operating a motorized vehicle. It may create a traffic hazard and is illegal in many areas.

• You should use extreme caution or temporarily discontinue use in potentially hazardous situations. • Even if your headphones or earphones are the open-air type designed to let you hear outside sounds, don't turn up the volume so high that you can't hear what's around you.

This product may receive radio interference caused by mobile telephones during use. If such interference is apparent, please increase separation between the product and the mobile telephone.

• Before using chemically treated cloth, read the instructions that came with the cloth carefully.

5

# **Connecting to other equipment**

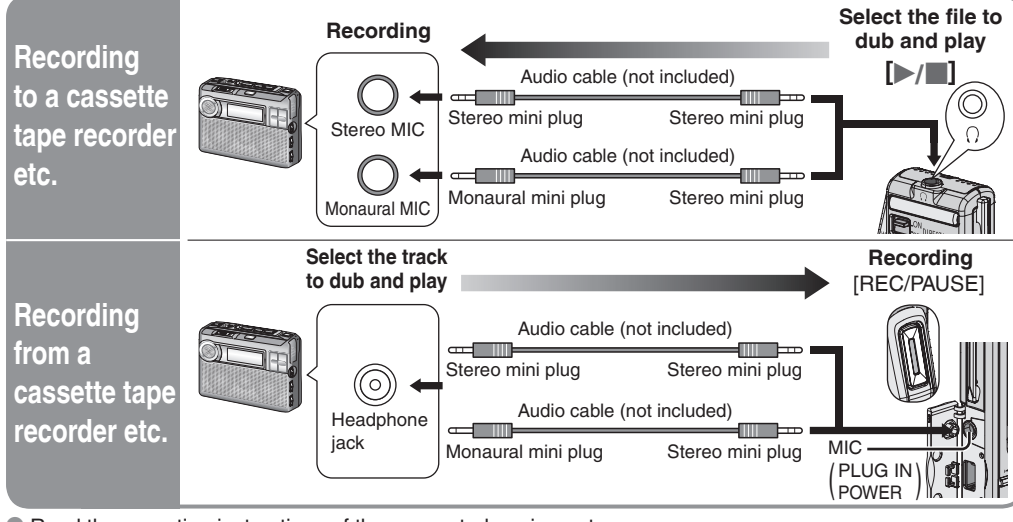

Read the operating instructions of the connected equipment. • The recorded sound quality may differ from the original recording.

• Adjust the recording volume on the source to the desired level.

# Part names

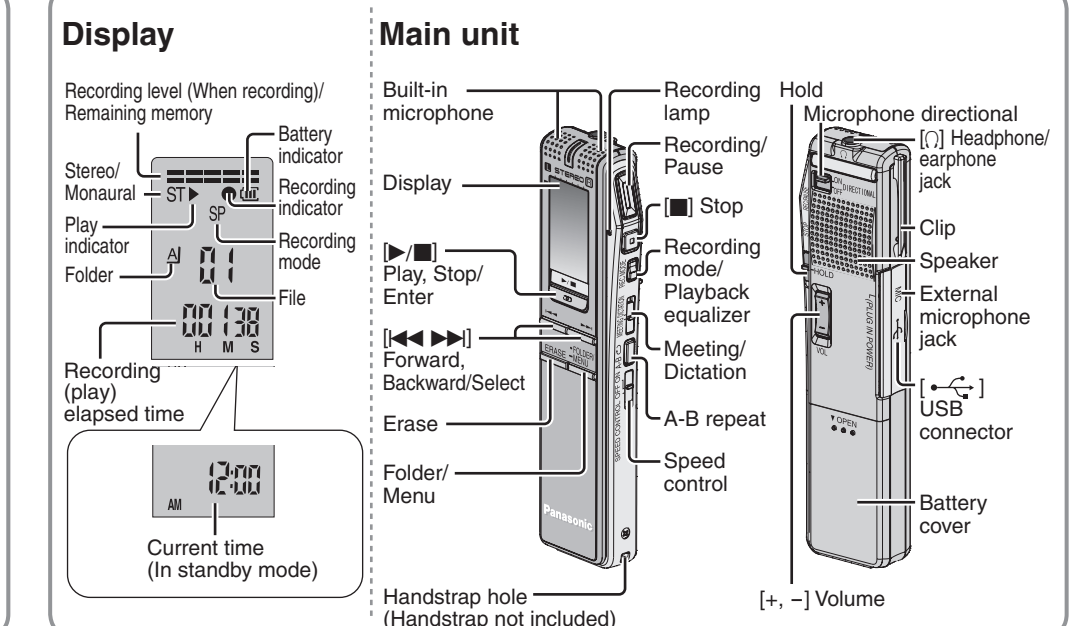

## Troubleshooting Guide

| Before requesting service, make the followin<br>the solutions indicated in the chart do not s                                | g checks. If you are in doubt about some of the check points, or solve the problem, consult your dealer for instructions.                                                                                                    | Power output:<br>Frequency res   |
|----------------------------------------------------------------------------------------------------|----------------------------------------------------------------------------------------------------|----------------------------------|
| Symptom                                                                                                    | Checkpoints                                                                                                    | S/N:                             |
|                                                                                                    | <ul> <li>You cannot operate when the unit is connected to a computer. ( ⇒ page 7)</li> </ul>                                                                                                    | Jack:                            |
| Operation is not possible when "hold" ppears on the display.                                                                 | • The hold function is on. ( $ ightarrow$ page 5)                                                                                                    | Output jacl<br>Input jack;       |
| U01" appears on the display.                                                                                                 | • The battery has run down.                                                                                                    | Speaker:                         |
| 2005" flashes.                                                                                                    | • Set the time. ( $\Rightarrow$ page 1)                                                                                                    | Dimensions ()                    |
| EE:EE" is displayed.                                                                                                    | • This can occur after repeatedly recording and erasing files.                                                                                                    | Max dimen                        |
| vailable recording time does not increase orrespondingly after erasing files.                                                | Unlock all your files, then erase all folders to remedy this. ( $\Rightarrow$ pages 2, 3)                                                                                                    | Cabinet dir<br>Mass:             |
| here is no sound from the earphone or t is difficult to hear or noisy.                                                       | <ul><li>Ensure the plug is inserted firmly.</li><li>Wipe the plug clean.</li></ul>                                                                                                    | with batter<br>without bat       |
| Recording stops.                                                                                                    | • VAS ( $rightarrow$ page 4) may have functioned.                                                                                                    | Operational te                   |
| " appears instead of the recording date.                                                                                     | • Set the time. ( $\Rightarrow$ page 1)                                                                                                    | Dattery me.                      |
| Playback speed is too fast or slow.                                                                                          | • Set play speed to normal. ( $ ightarrow$ page 4)                                                                                                    | Batterie                         |
| FULL" appears.                                                                                                    | <ul> <li>There are 99 files in the folder.</li> <li>There is no remaining recording time.</li> <li>-Erase unneeded files.</li> </ul>                                                                                                    | Panasonic al                     |
| lo sound from the speaker.                                                                                                   | <ul> <li>There is no sound when you have connected earphones.</li> </ul>                                                                                                    | batterie                         |
| Cannot erase a file or folder.                                                                                               | <ul> <li>The file is locked. ( ⇔ pages 2, 3)</li> <li>The folder is already empty.</li> </ul>                                                                                                    | The battery life                 |
| Cannot move a file.                                                                                                    | <ul> <li>You cannot move files to folders that already contain 99 files.</li> <li>You cannot move files from A-D folder to Dictation folder. ( ⇒ pages 2, 3)</li> </ul>                                                                                                    | Note:<br>• Specifications        |
| A recording disappeared.                                                                                                    | • Recordings can disappear if the unit receives a shock (e.g. it is dropped), or the batteries come out during recording.                                                                                                    | <ul> <li>Mass and dim</li> </ul> |
| Cannot set timer recording/playback.                                                                                         | <ul> <li>You can set the timers within 24 hours of the current time.</li> <li>Set the time. ( ⇔ page 1)</li> </ul>                                                                                                    |                                  |
| imer recording/playback does not work.                                                                                       | • The settings are cancelled if the batteries are removed and the clock settings clear.                                                                                                    |                                  |
| Cannot set timer recording/playback at he same time.                                                                         | • When you set both, only the one you set last works.                                                                                                    |                                  |
| imer recording does not work.                                                                                                | • You cannot set the timer if there is less than one minute of available recording time.                                                                                                    |                                  |
| Cannot use a battery that can be used on other equipment.                                                                    | • This unit determines the battery empty even if there is actually life left in it. This is to preserve the clock and other memory items.                                                                                                    |                                  |
| Cannot select a folder.                                                                                                    | • Press [•FOLDER/-MENU] briefly. You will enter the menu mode if you hold the button down for 1 or more second.                                                                                                    |                                  |
| Sound is distorted.                                                                                                    | • When sound other than voice is recorded, this may occur during playback.                                                                                                    |                                  |
| Sound is distorted when listening to the ecorded audio with the stereo earphones.                                            | <ul><li>Reduce the volume.</li><li>Separate the stereo earphones and the microphone you are using.</li></ul>                                                                                                    |                                  |
| Voice Editing does not start or does not<br>vork correctly.                                                                  | <ul> <li>Make sure that "PC" is on this unit's display, and that this unit is recognized as a drive in Voice Editing. If it is not, disconnect the USB cable from this unit, then reconnect it.</li> <li>The connection may not work if you connect via a USB hub or USB extension cable.</li> </ul> |                                  |
| Cannot confirm sound on the computer<br>recause of poor microphone sensitivity<br>lespite using the included Dictation cord. | • Adjust the volume on the IC Recorder. Depending on your computer, you may also be able to improve the sensitivity by reversing the "Straight mini plug" and the "L-shaped mini plug" connections.                                                                                                  |                                  |
| Cannot successfully convert audio to ext on the computer.                                                                    | <ul> <li>Refer to "Frequently Asked Questions" in the Voice Editing<br/>operating instructions (PDF file).</li> </ul>                                                                                                    |                                  |

#### 6

# Using the unit with a computer

- Install Voice Editing Start Windows Insert the included CD-ROM into your computer's CD-ROM drive. The program installer starts automatically. • When the installer does not automatically start From the "Start" menu click on "Run ... ". Type " %: \Launcher\VEdV1Launcher.exe" and click on "OK" \* is the CD-ROM drive ID.
- ③ Follow the on-screen instructions • The voice recognition engine and text to speech engine should start installing while Voice Editing is being installed. If they do not start installing, open the CD-ROM drive. Double click on " X :\SAPI5\SAPI5\_Common.msi" and " X:\SAPI5\SAPI5 English.msi \* 1" to install the voice recognition engine.
- After it is installed, double click on
  - (The order can be reversed.) is the CD-ROM drive ID.

\* 1 Double-click your preferred language icon Note

(4) Click "Finish" from the Ins Selecting "Yes, I want to

2 Connect this unit with the USB cat This unit cannot be ope

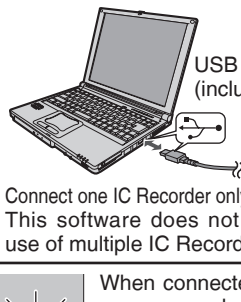

appears, and "PE" flashes. Do not dis while this

Caution Use only the included L core when connecting t Note

 Uninstall the following before You cannot install two versi - Voice Editor 3 - Voice E Previous versions of Voice

- Other editions of Voice Ed Sound files made with prev

## Specification

## ency response tput jack; out jack; r requirement: nsions (W $\times$ H $\times$ D): dimensions; binet dimensions h batteries; hout batteries; tional temperature y life: Batteries asonic alkaline batteries

and dimensions are approximate.

#### (You can save and edit sound files, convert sound to text and have text read aloud using the included software.)

System Requirements

You will need an IBM PC/AT compatible personal computer with the following attributes or equivalent, and the following

• This software is not compatible with Microsoft Windows® 3.1, Windows® 95, Windows® 98 (except for Windows® 98 SE)

• Approximately 25 MB of additional free hard disk space when installing Acrobat® Reader® (included).

• Approximately 45 to 60 MB of additional free hard disk space per language when installing the voice

• Approximately 40 to 100 MB of additional free hard disk space per language when installing the text to

• Additional free hard disk space may be necessary depending on the Windows® version and voice file

Approximately 50 MB of additional free hard disk space when installing DirectX<sup>®</sup> 9.0c (included).

% Only available when the user is logged in as the system administrator (Windows® 2000 / Windows® XP only)

Windows® 98 SE / Windows® Me : Intel® Pentium® II 333 MHz or higher

Windows® 2000 / Windows® XP : Intel® Pentium® III 500 MHz or higher

software and hardware in order to use this application.

Operation is not guaranteed on an upgraded OS.

recognition engine (included)

speech engine (included

· This software is not Macintosh compatible

100 MB or more

OS :

and Windows NT<sup>®</sup>.

Free hard disk space :

Hardware :

CPU :

RAM

Microsoft® Windows® 98 Second Edition

Microsoft<sup>®</sup> Windows<sup>®</sup> Millennium Edition

Microsoft® Windows® 2000 Professional

Microsoft® Windows® XP Home Edition/Professional \*

Windows® 98 SE / Windows® Me : 128 MB or more

Windows® 2000 / Windows® XP : 256 MB or more

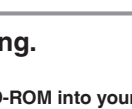

- \* X:\Speech\RealSpeak\_Solo\_Common\_for\_Panasonic.msi" and " X:\Speech\RealSpeak\_Solo\_English\_for\_Panasonic.msi \* 1" to install the text to speech engine.
- If DirectX 8.1 or later is not installed on your computer, follow the instructions that appear on-screen.
- Adobe Acrobat Reader is necessary to view the operating instructions (PDF file).
   If Adobe Acrobat Reader is not installed on your computer, it is automatically installed at the same time as Voice Editing.
- Depending on the computer, an Adobe Acrobat Reader restart message may appear.

### Ignore this and continue installing Voice Editing.

| e instalishield wizard Comple      | te screen.                                                    | being used.                                                                                                    |
|------------------------------------|---------------------------------------------------------------|----------------------------------------------------------------------------------------------------|
| o restart my computer now" aut     | omatically re-starts the computer and completes installation. | <ul> <li>Temporary additional free hard disk space may be necessary when using the Waveform feature function,</li> </ul>                              |
|                                    |                                                               | voice recognition function, text to speech function, CD-R writing function (Windows® XP only) and sound                                               |
| t to a computer                    | 3 Starting Voice Editing.                                     | recorder function.                                                                                                    |
| ole.                               | Double click on the "Voice Editing" icon                      | Drive : CD-ROM drive (for installation)                                                                                                    |
| orated                             | on the desktop.                                               | CD-H/RW drive (required to use the CD-R writing function in Windows® XP)                                                                              |
| erated.                            | After double clicking, follow the on-screen                   | Sound : Windows compatible sound device                                                                                                    |
|                                    | instructions                                                  | Display : High Color (16 bit) or more. Desktop resolution of 800 × 600 pixels or more.                                                                |
|                                    | Instructions.                                                 | (1024 × 768 pixels or more recommended)                                                                                                    |
|                                    | Using the operating instructions (PDF file)                   | Interrace USB port (Operation cannot be guaranteed if you use a USB hub or extension cable.)                                                          |
| aludad                             | From the Windows "Start" menu, click on                       | Other requirements:                                                                                                    |
| ciuded)                            | "All programs" 🗲 "Voice Editing" 🗲                            | Note                                                                                                    |
|                                    | "Voice Editing Operating Instructions" or from                | • This asflyars is not compatible with a multi CDU anvironment                                                                                        |
|                                    | the "Help (H)" menu in the Voice Editing main                 | This software is not compatible with a multi-bod environment.                                                                                         |
|                                    | screen, click on "Operating Instructions" (H)".               | This software is not compatible with a multi-boot environment.     This software may not run properly on 64-bit computers                             |
| only while using Voice Editing     |                                                               | <ul> <li>Figs of the system requirements mentioned in these operation instructions are fulfilled, some personal computers can not be used.</li> </ul> |
| ot cupport cipultanceue            | Converting sound to text                                      | This software may not run properly on home-made computers                                                                                             |
|                                    | Dictation cord (included)                                     | • The voice recognition engine and text to speech engine are installed on the same drive (usually the Cidrive) as the OS                              |
| orders.                            |                                                               | The Chinese voice recognition engine can be used only with a Chinese operating system                                                                 |
| cted to a computer "PF"            | L-shaped                                                      | • The operating system must support the language used by the voice recognition engine and text to speech engine in                                    |
| when transferring data             | // Straight mini plug                                         | order to run them.                                                                                                    |
| a when transferring data           | mini plug                                                     | Necessary software :                                                                                                    |
|                                    |                                                               | DirectX® 8.1 or later / Internet Explorer 5.5 or later                                                                                                |
| connect the USB cable              | Headphone/                                                    |                                                                                                    |
| s flashing.                        | Microphone                                                    | Microsoft and its logo as well as Windows Windows NT and DirectX are either registered trademarks                                                     |
|                                    | (jack                                                         | or trademarks of Microsoft Connection in the United States and/or other countries                                                                     |
|                                    | Connect this unit to a computer with the supplied             | Indefinition of Microsoft conference of Internet States and on other Conference of the U.S.                                                           |
| JSB cable with a ferrite           | Distation cord to convert audio speken into the               | • Ibid and FC/AT are registered trademarks of methational business Machines Corporation of the U.S.                                                   |
| o computer                         | mierenhane te text                                            | • Intel, Pentium and Celeron are registered trademarks of trademarks of intel Corporation in the United                                               |
| e computer.                        |                                                               | States and other countries.                                                                                                    |
|                                    |                                                               | • ScanSoft, ScanSoft logo, and RealSpeak Solo are trademarks or registered trademarks of ScanSoft,                                                    |
| e installing Voice Editing Ver.1.0 | ) (included).                                                 | Inc. or its affiliates in the United States and/or other countries.                                                                                   |
| ons of Voice software on the sar   | me computer.                                                  | Adobe and its logo, Acrobat, and Acrobat Reader are trademarks of Adobe Systems Incorporated.                                                         |
| ditor 2 - SD Voice Editor Ver.     | 1.x                                                           | • Other system names and product names appearing in this document are in general the registered                                                       |
| Editing software (for Panasonia    | c IC Recorder RR-US360/RR-US361)                              | trademarks or trademarks of the respective developer companies. Note that the "TM" mark and "®"                                                       |
| iting Ver.1.0                      |                                                               | mark do not appear in this document.                                                                                                    |
| ious versions will remain intact,  | but you should back them up to be sure.                       |                                                                                                    |
|                                    |                                                               |                                                                                                    |
|                                    |                                                               |                                                                                                    |
| IS                                 |                                                               |                                                                                                    |
|                                    |                                                               |                                                                                                    |
| 3                                  | 50 mW (max.)                                                  |                                                                                                    |
| 2                                  | 80 Hz – 5 200 Hz (HQ mode)                                    |                                                                                                    |
| 2                                  | 70  Hz = 3,400  Hz (FO/SP mode)                               |                                                                                                    |
|                                    |                                                               |                                                                                                    |

Earphone, 3.5 mm; 0.5 mW + 0.5 mW 16  $\Omega$ Mic, 3.5 mm; 0.56 mV plug in power 20 mm 8 Ω DC 3 V (2 AAA/LR03 size batteries)

32.5 mm × 118.8 mm × 15.9 mm 29.8 mm  $\times$  118.5 mm  $\times$  14.2 mm

35 dB (Stereo/HQ mode)

| range: | o °C − 40 °C<br>[When used at 25 °C on a flat, stable surface] |
|--------|----------------------------------------------------------------|
|--------|----------------------------------------------------------------|

61 g

| Mode | Stereo/Monaural | Playback            | Recording           |
|------|-----------------|---------------------|---------------------|
| HQ   | Stereo          | 10 hours 30 minutes | 13 hours 30 minutes |
|      | Monaural        | 12 hours            | 16 hours 30 minutes |
| Q/SP | Stereo          | 13 hours            | 17 hours            |
|      | Monaural        | 13 hours 30 minutes | 22 hours            |

ttery life may be less depending on the operating conditions.

ifications are subject to change without notice.

 Contact your nearest Panasonic Authorised Service Cent • Bornast your heats relation hourings of voice Centres.
• Enclose a copy of your purchase receipt as proof of date of purchase.
• Send or bring the product to Panasonic Authorised Service Centre. Warranty does not include any freight to and from the user or insurance so please arrange this yourself.
• Note that home service is available for following products in the Metropolitan area or the normal operating areas of the nearest Authorised Service Centres. Television Receivers (screen size greater than 39 cm) Electronic Organs or Pianos Washing Machines Air Conditioners 5. The warranties hereby conferred do not extend to any costs associated with the delivery, handling, freighting or transportation of the product or any part thereof or replacement of and do not extend to any damage or loss occurring during, or associated with, transit. Unless otherwise specified to the consumer the benefits conferred by this express warranty are additional to all other conditions, warranties, guarantees, rights and remedies expressed or implied by the Trade Practices Act 1974 and similar consumer protection provisions contained in legislation of the States and Firritories and all other obligations and liabilities on the part of the manufacturer or supplier and nothing contained herein shall restrict or modify such rights, remedies, obligations or liabilities. THIS WARRANTY CARD SHOULD BE RETAINED BY THE CUSTOMER AT ALL TIMES IF YOU REQUIRE ASSISTANCE REGARDING WARRANTY CONDITIONS OR ANY OTHER ENQUIRIES, PLEASE TELEPHONE: PANASONIC CUSTOMER CARE CENTRE 132 600 PANASONIC AUSTRALIA PTY. LIMITED OFFICE LOCATIONS NEW SOUTH WALES P.O. Box. 505 Frenchs Forest N.S.W. 2086 Panasonic VICTORIA Private Mail Bag 13, South Eastern Mail Centre VIC. 3176 SOUTH AUSTRALIA P.O. Box. 500 Welland 5007 WESTERN AUSTRALIA P.O. Box. 376 Welshpool 6986 QUEENSLAND P.O. Box. 260 Nundah QLD. 4012

ONLY FOR AUSTRALIA/NEW ZEALAND

(a) Video or Audio Tapes.
 (b) Video or Audio Heads and Stylus resulting from wear and tear in normal use.
 (c) Shaver Heads of (d) Cabinet parts.
 (e) Batteries.

the time of purchase.

4. If warranty service is required you should

WARRANTY

2. This Warranty is for normal domestic use only and excludes any defect or injury caused by or resulting from misuse, abuse, neglect, accidental damage, improper voltage, vermin infestation or any alteration which affects the reliability or performance of the unit, not attributable to faulty manufacture, parts and labour.

3. This warranty does not cover the following items unless fault or defect being complained of existed at

(c) Shaver Heads or Cutters

. The product is warranted for labour and parts for twelve (12) months from the date of purchase